## airCube Wi-Fi Router Setup Instructions

TankScan Powered by AquaPhoenix

Each airCube is given a unique Wi-Fi password, labeled as **WPA2** on bottom of router, meaning router is ready for use once received. Default SSID of router's network name will begin with **airCube**. Otherwise, skip to **Install Router** section. If it is desired to change Wi-Fi password, network name (SSID), or other settings, refer to following sections.

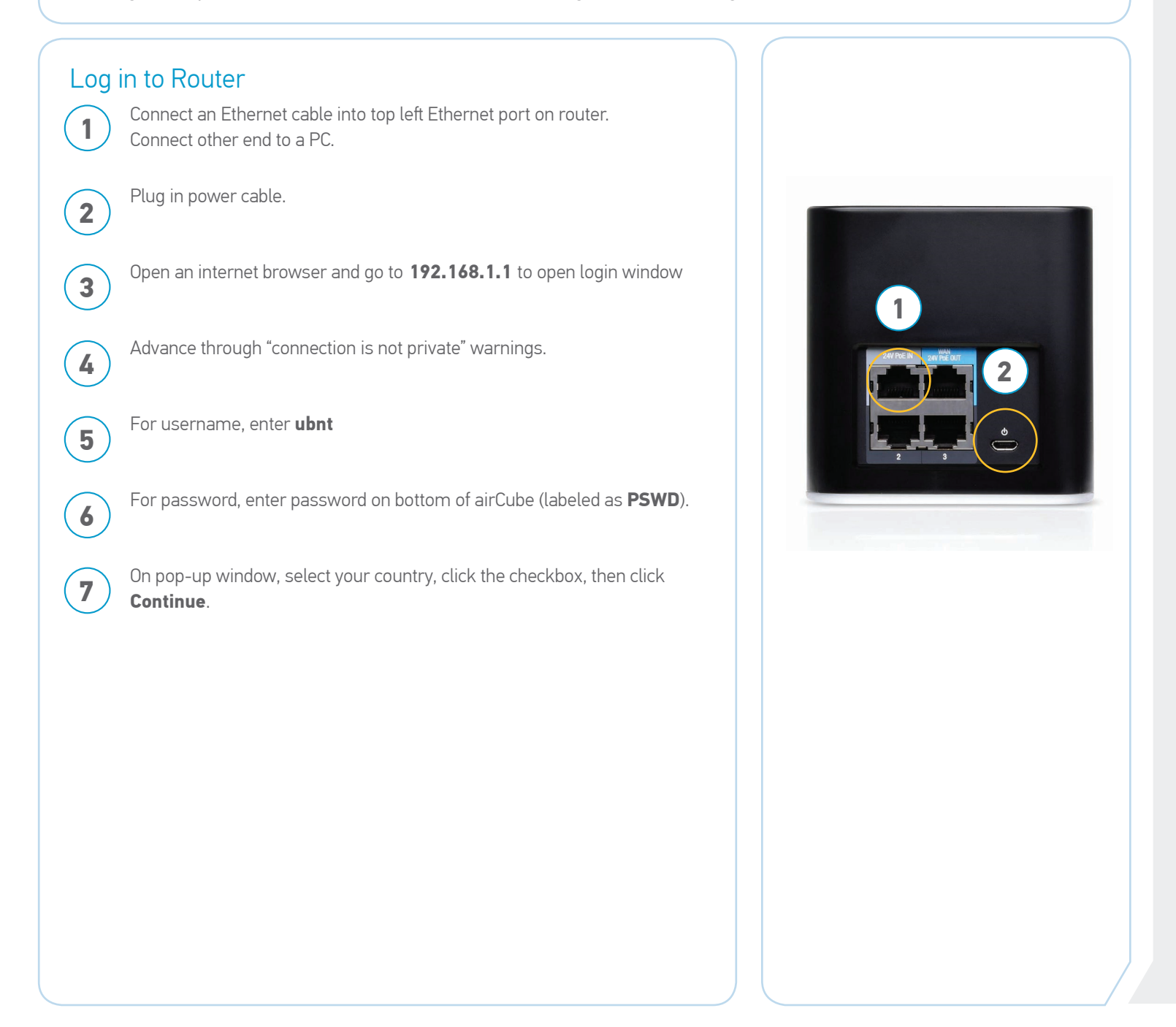

## AirCube Wi-Fi Router Setup Instructions

## TankScan Powered by AquaPhoenix

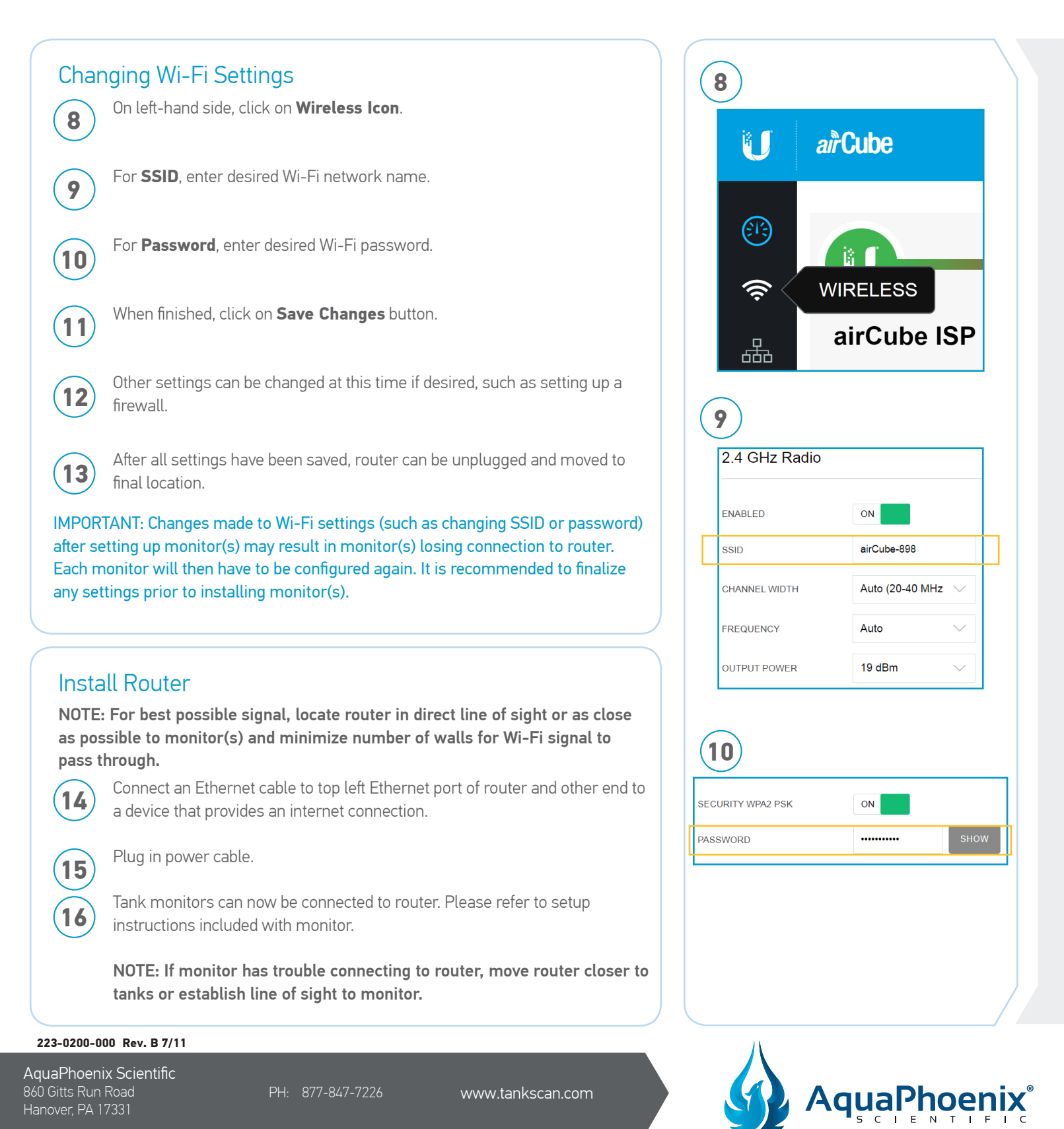

©2025 AquaPhoenix. All Rights Reserved. TankScan images and marketing materials are protected by various patents, copyrights and/or trademarks. AquaPhoenix assumes no responsibility for any errors which may appear in this document, reserves the right to change devices or specifications detailed herein at any time without notice, and does not make any commitment to update the information contained herein. No licenses to patents or other intellectual property of AquaPhoenix are granted by the Company in connection with the sale of TankScan products, expressly or by implication.